# Comment ouvrir un compte Chronogolf et faire

## une réservation en ligne?

Tapez <u>« Chronogolf »</u> dans GOOGLE

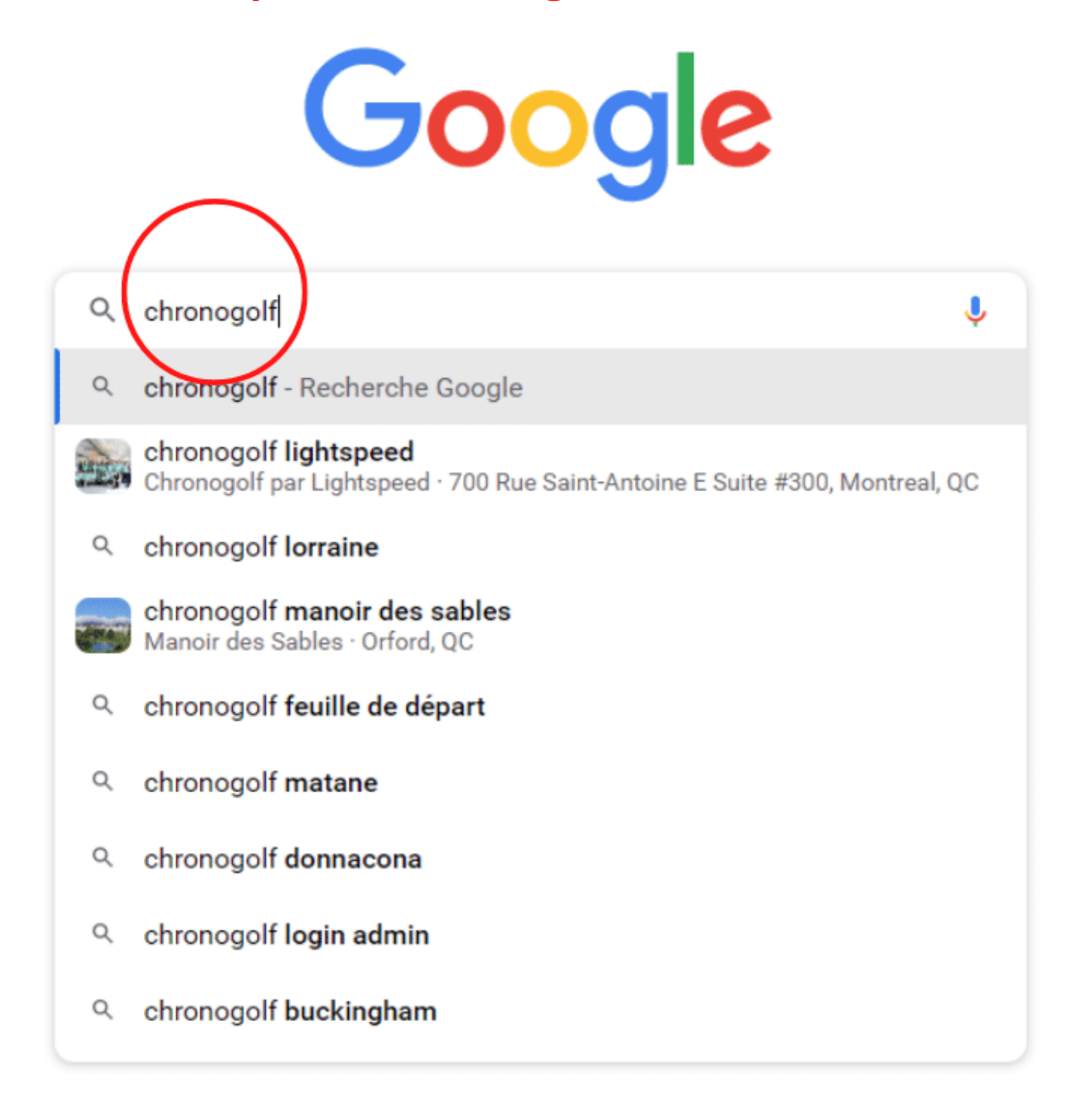

#### **Ensuite cliquez sur « Chronogolf »**

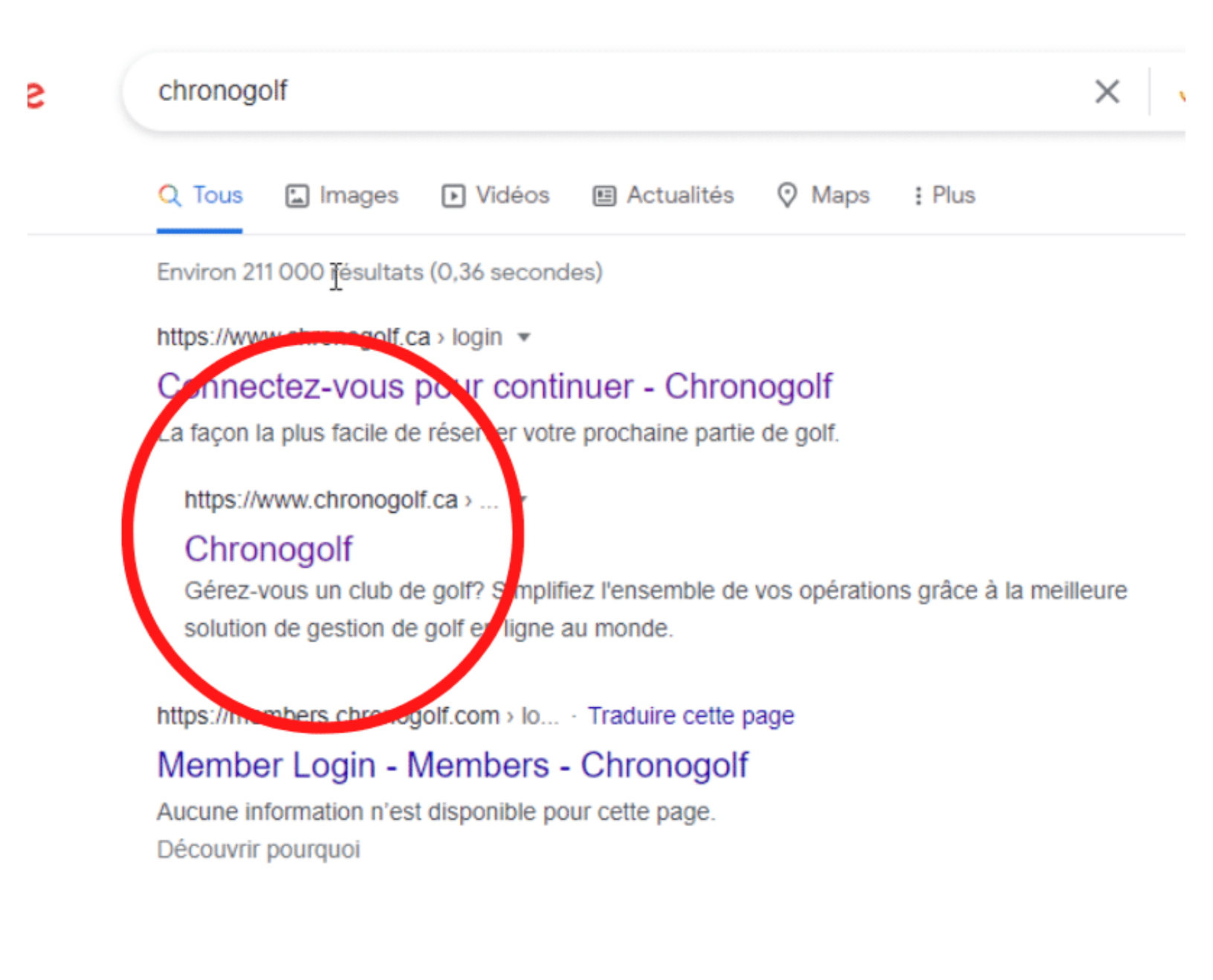

#### Faites votre ouverture de compte

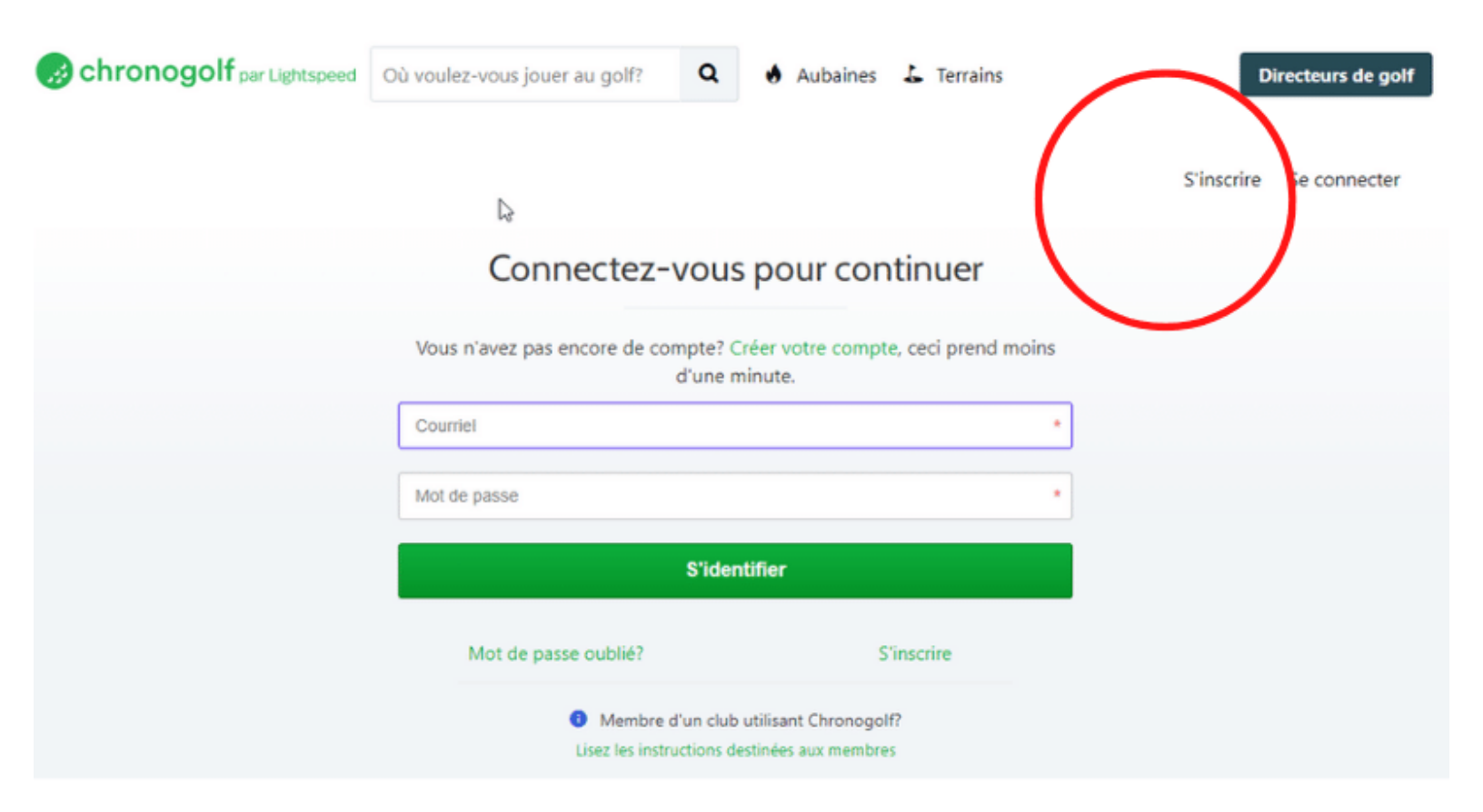

#### **Entrez vos informations**

|                                                                                                    | Créer un compte                                                                                                    |                                                                                         |
|----------------------------------------------------------------------------------------------------|----------------------------------------------------------------------------------------------------|-----------------------------------------------------------------------------------------|
|                                                                                                    | cicci un compte                                                                                                    |                                                                                         |
|                                                                                                    |                                                                                                    | -1412                                                                                   |
| veuillez creer votre compte, c                                                                                                    | vous connectez.                                                                                                    | deja un compte, veui                                                                    |
| Prénom                                                                                                    | * Nom                                                                                                    |                                                                                         |
| Ficioli                                                                                                    | NOIT                                                                                                    |                                                                                         |
| Courriel                                                                                                    |                                                                                                    |                                                                                         |
|                                                                                                    |                                                                                                    |                                                                                         |
| Mot de passe                                                                                                    |                                                                                                    |                                                                                         |
| Utilisez au moins 8 caractères                                                                                                    |                                                                                                    |                                                                                         |
| Dépéter le met de pages                                                                                                    |                                                                                                    |                                                                                         |
| Repetez le mot de passe                                                                                                    |                                                                                                    |                                                                                         |
|                                                                                                    |                                                                                                    |                                                                                         |
| Téléphone                                                                                                    | * <b>0</b>                                                                                                    |                                                                                         |
| Téléphone                                                                                                    | * 0                                                                                                    |                                                                                         |
| Téléphone<br>Veuillez m'envoyer des infor<br>compétitions et d'autres mis                                                                                                    | rmations périodiques à propos d'offres spécial<br>ises à jour intéressantes de Chronogolf, de ses p                                                                                                    | es, de sondages, de<br>partenaires et des clubs                                         |
| Téléphone<br>Veuillez m'envoyer des infor<br>compétitions et d'autres mis<br>golf affiliés. Sachant que je                                                                      | * • • • • • • • • • • • • • • • • • • •                                                                                                    | es, de sondages, de<br>partenaires et des clubs                                         |
| Téléphone<br>Veuillez m'envoyer des infor<br>compétitions et d'autres mis<br>golf affiliés. Sachant que je                                                                      | * • • • • • • • • • • • • • • • • • • •                                                                                                    | es, de sondages, de<br>partenaires et des clubs                                         |
| Téléphone<br>Veuillez m'envoyer des infor<br>compétitions et d'autres mis<br>golf affiliés. Sachant que je                                                                      | * • • • • • • • • • • • • • • • • • • •                                                                                                    | es, de sondages, de<br>partenaires et des clubs                                         |
| Téléphone Veuillez m'envoyer des infor<br>compétitions et d'autres mis<br>golf affiliés. Sachant que je                                                                         | * • • • • • • • • • • • • • • • • • • •                                                                                                    | es, de sondages, de<br>partenaires et des clubs<br>e confidentialité de                 |
| Téléphone Veuillez m'envoyer des infor<br>compétitions et d'autres mis<br>golf affiliés. Sachant que je p<br>En créant votre compte, vous ac<br>Chronogolf.                     | * • • • • • • • • • • • • • • • • • • •                                                                                                    | es, de sondages, de<br>partenaires et des clubs<br>e confidentialité de                 |
| Téléphone Veuillez m'envoyer des infor<br>compétitions et d'autres mis<br>golf affiliés. Sachant que je p<br>En créant votre compte, vous ac<br>Chronogolf.                     |                                                                                                    | es, de sondages, de<br>partenaires et des clubs<br>le confidentialité de                |
| Téléphone Veuillez m'envoyer des infor<br>compétitions et d'autres mis<br>golf affiliés. Sachant que je p<br>En créant votre compte, vous ac<br>Chronogolf.<br>Mot de passe oub | * • • • • • • • • • • • • • • • • • • •                                                                                                    | es, de sondages, de<br>partenaires et des clubs<br>le confidentialité de<br>ntification |
| Téléphone Veuillez m'envoyer des infor<br>compétitions et d'autres mis<br>golf affiliés. Sachant que je p<br>En créant votre compte, vous ac<br>Chronogolf.<br>Mot de passe oub | * * • mations périodiques à propos d'offres spécial ises à jour intéressantes de Chronogolf, de ses peux me désabonner à tout moment. S'inscrire cceptez les Termes et conditions et Politique de polié? Auther I Membre d'un club utilisant Chronogolf? | es, de sondages, de<br>partenaires et des clubs<br>le confidentialité de<br>ntification |
| Téléphone Veuillez m'envoyer des infor<br>compétitions et d'autres mis<br>golf affiliés. Sachant que je p<br>En créant votre compte, vous ac<br>Chronogolf.<br>Mot de passe oub | *  *  *  *  *  *  *  *  *  *  *  *  *                                                                                                    | es, de sondages, de<br>partenaires et des clubs<br>le confidentialité de<br>ntification |

# Ensuite débutez votre réservation, allez sur « www.golfdorval.com »

Cliquez sur le bouton rouge « réservez un départ »

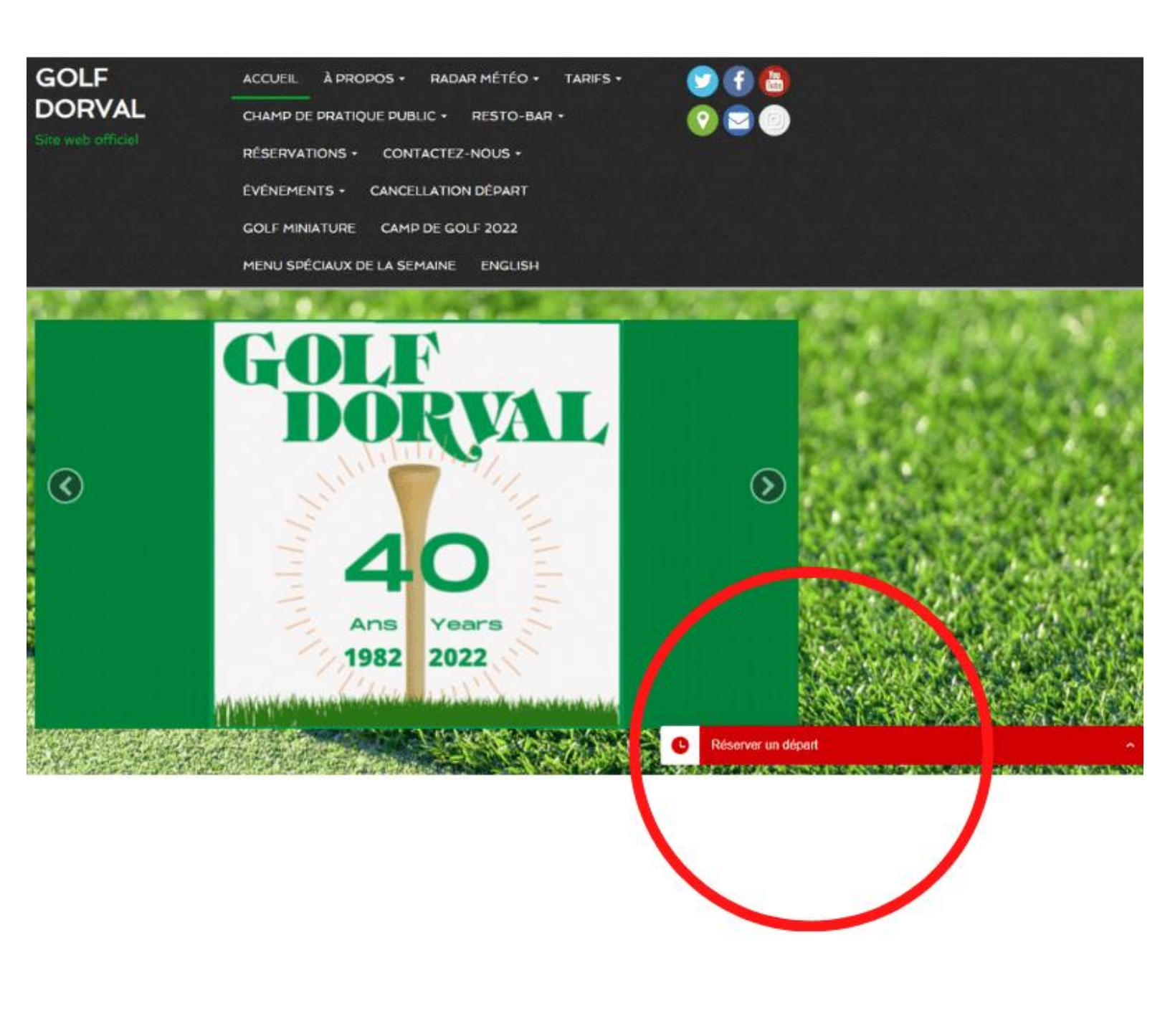

## Choisissez une journée (maximum 3 jours à l'avance)

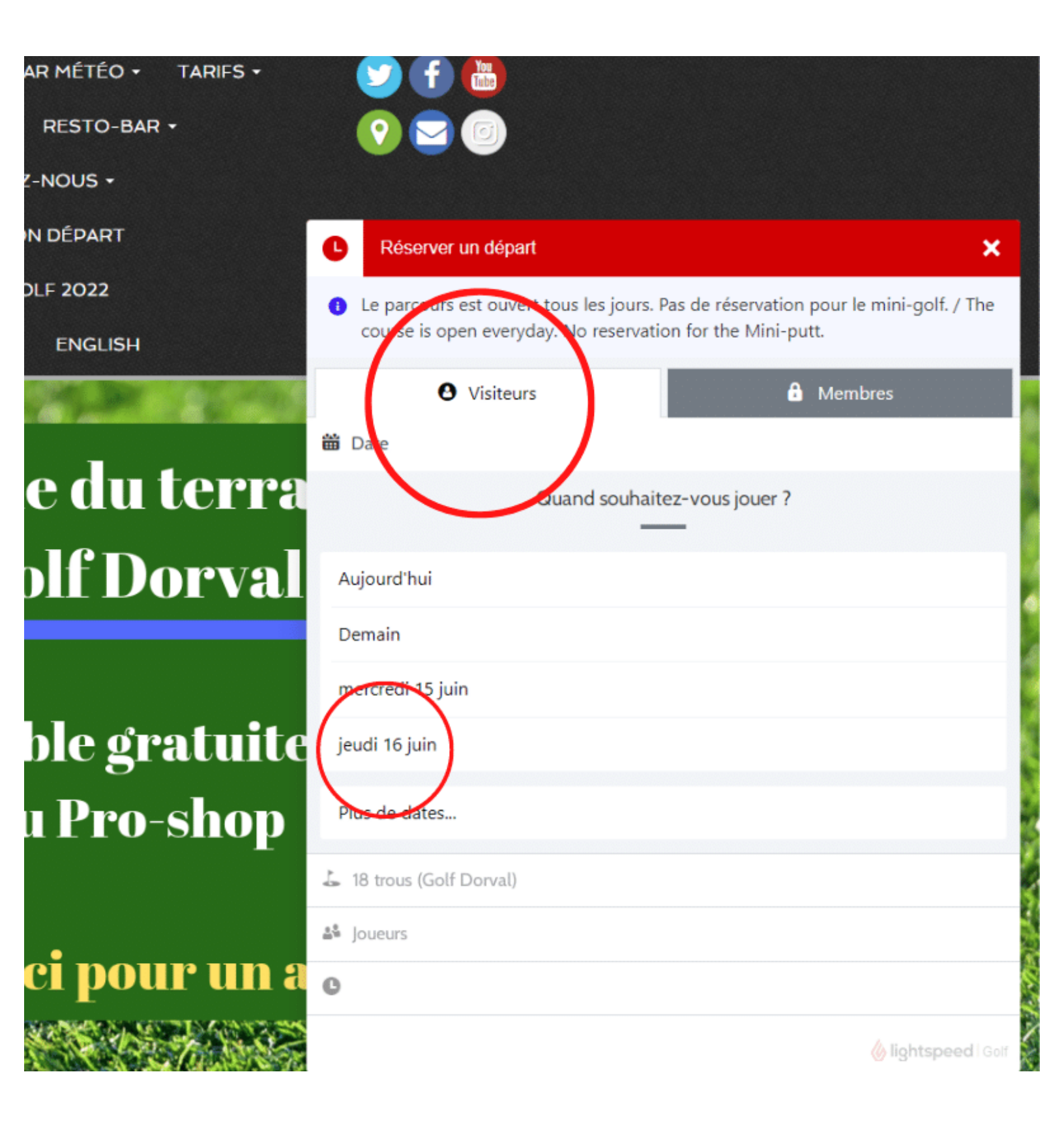

# Choisir sur le départs #1 ou départs #10 (back nine) (de 6h00 à 7h12 seulement) (9 trous seulement)

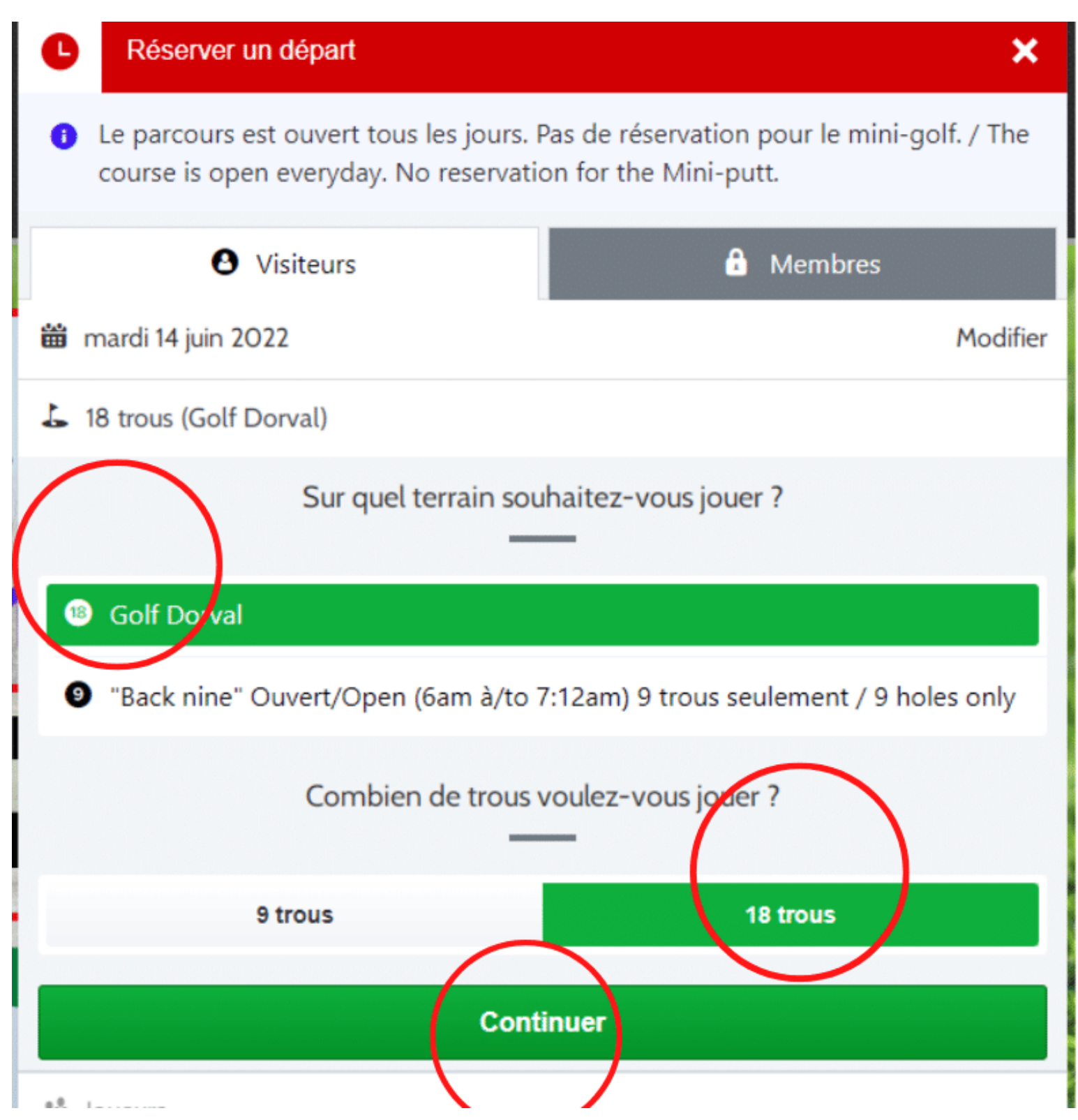

### **Choisir le nombre de golfeurs**

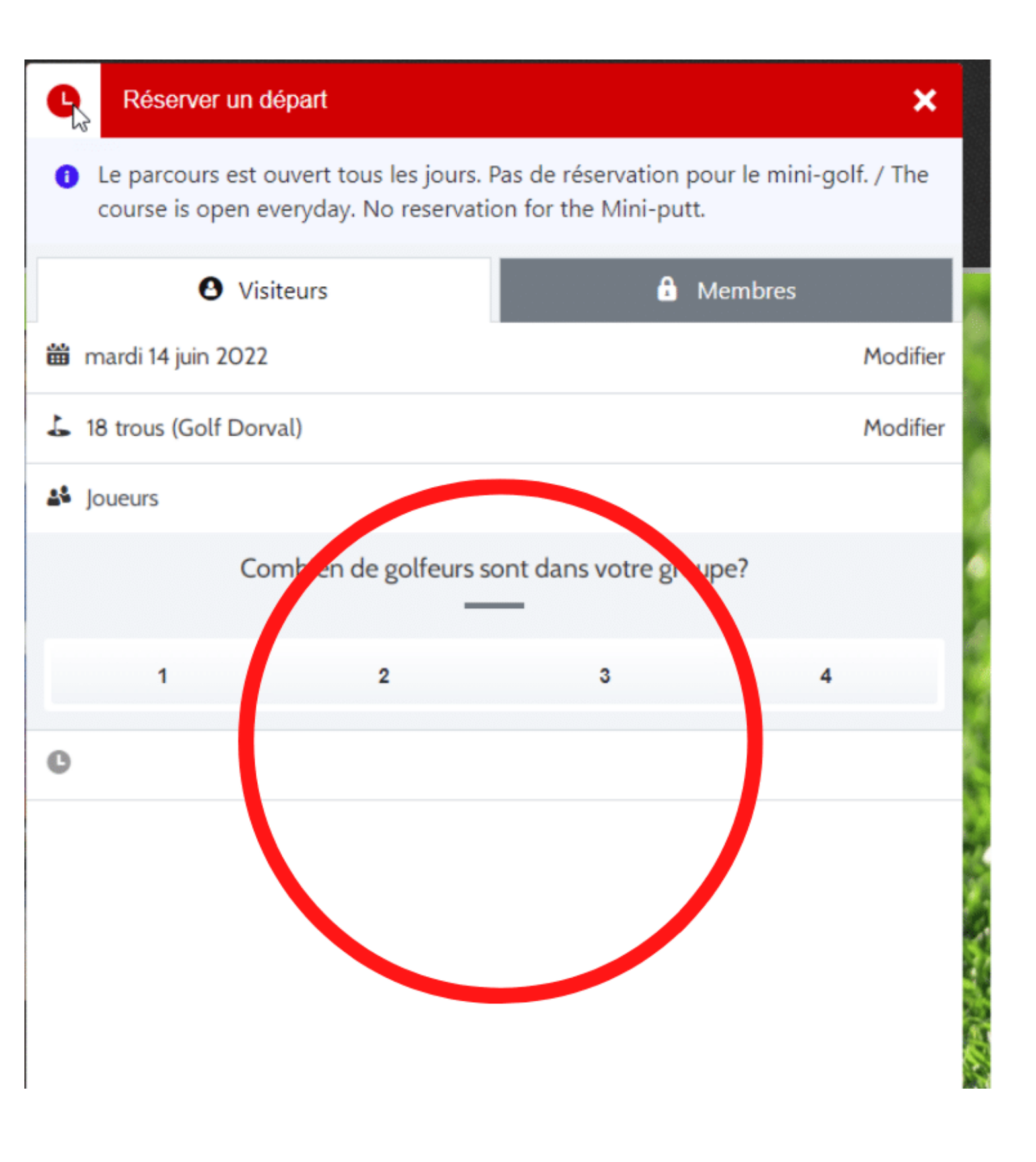

#### **Choisir le type de golfeurs**

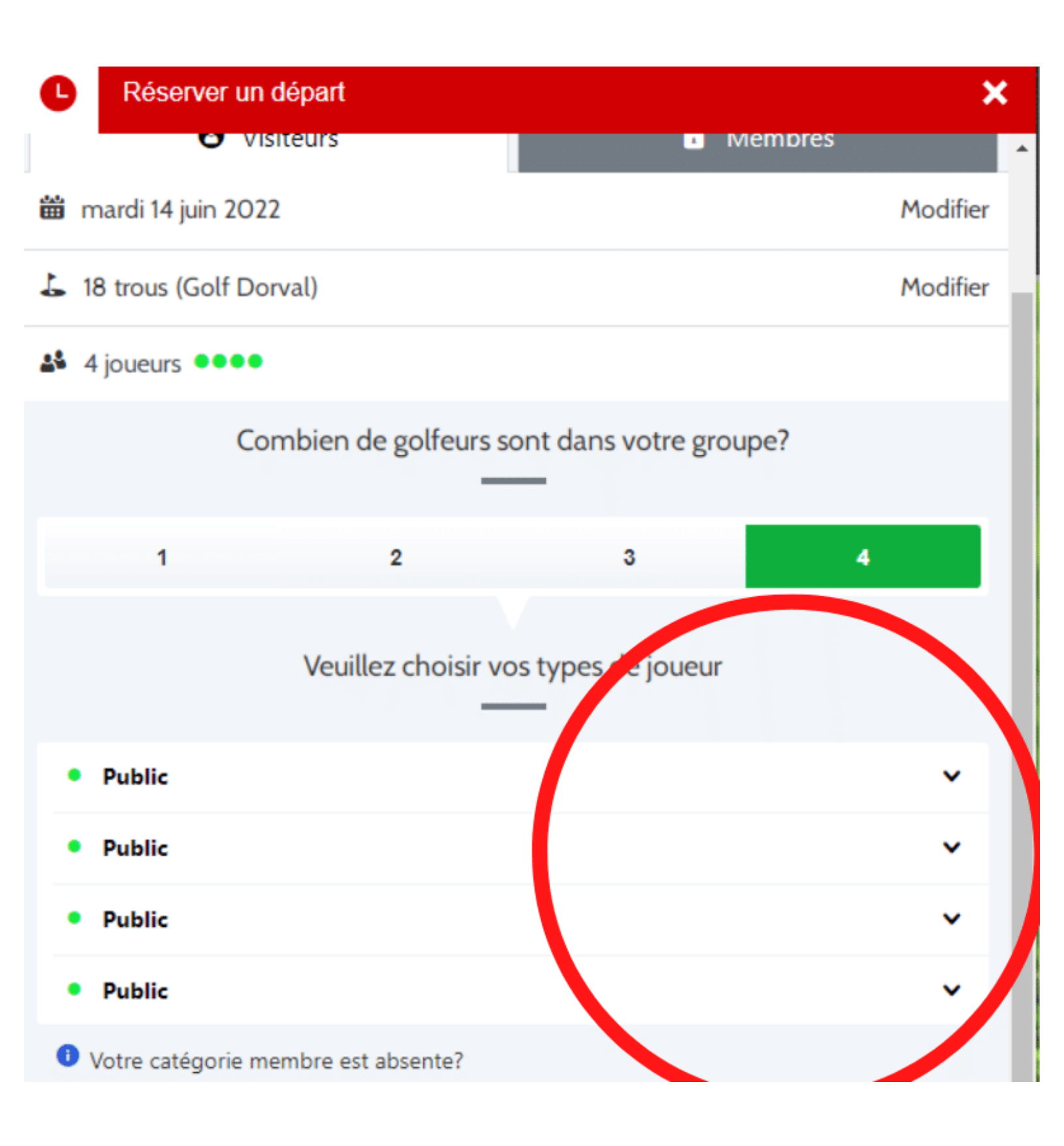

#### **Choisir l'heure désirée**

| L Réserver                                       | un départ                                                           | ×                                                           |
|--------------------------------------------------|---------------------------------------------------------------------|-------------------------------------------------------------|
| <ul> <li>Le parcours<br/>course is op</li> </ul> | est ouvert tous les jours. Pas d<br>oen everyday. No reservation fo | e réservation pour le mini-golf. / The<br>or the Mini-putt. |
| e                                                | Visiteurs                                                           | Membres                                                     |
| 🛗 mardi 14 juin i                                | 2022                                                                | Modifie                                                     |
| 占 18 trous (Golf                                 | Dorval)                                                             | Modifie                                                     |
| 🗳 4 joueurs 👓                                    | ••                                                                  | Modifie                                                     |
| Temps de dé                                      | part                                                                |                                                             |
| Dans le but<br>départ (!                         | t d'éviter des retards, S.V.P. a<br><u>Plus)</u>                    | rrivez 30 minutes avant votre                               |
|                                                  | À quelle heure souhaite                                             | ez-vous jouer ?                                             |
| <b>13:00</b><br>13:52                            |                                                                     | 42,61 \$ >                                                  |

#### **Connectez-vous à votre compte**

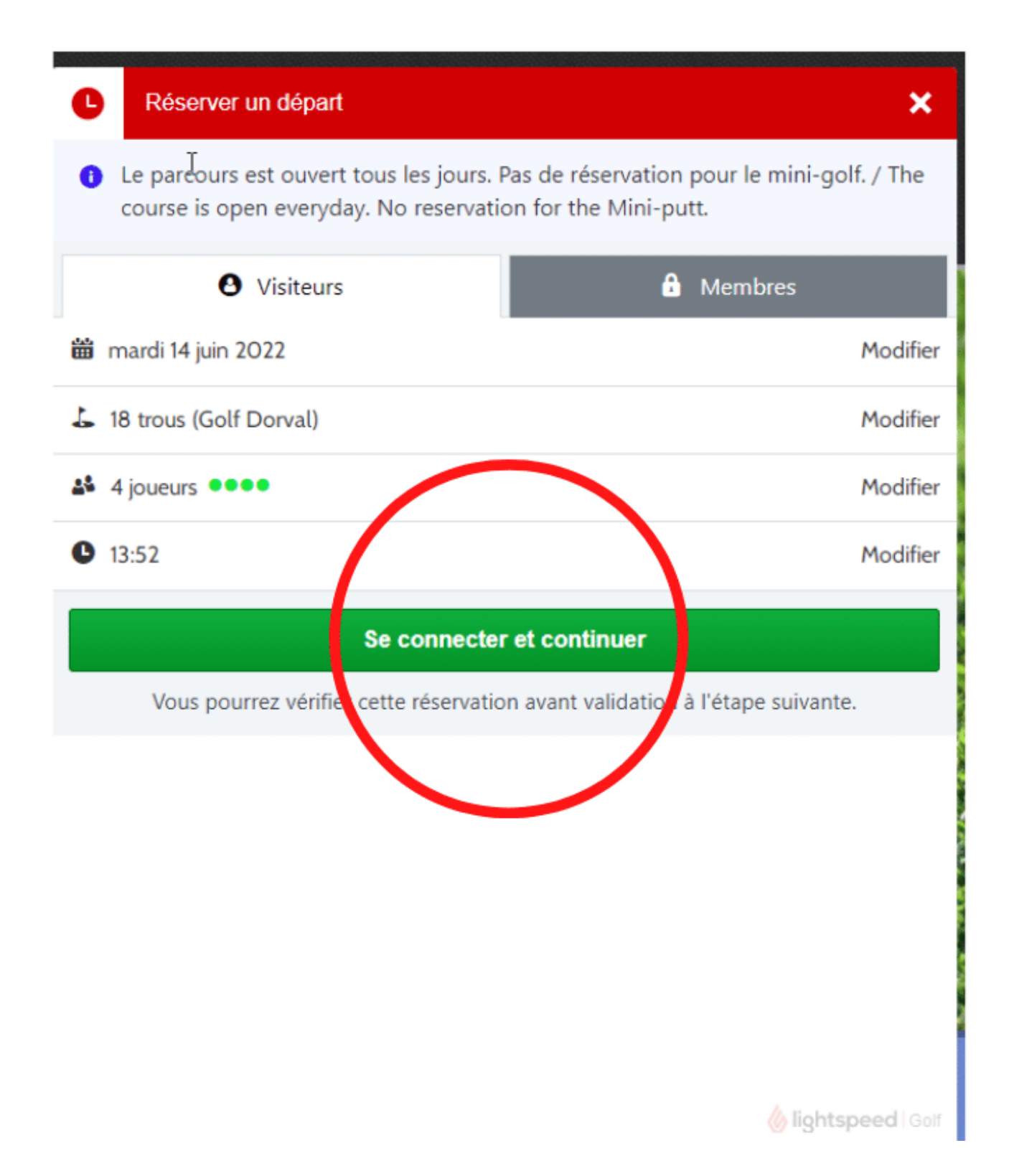

### Identifiez-vous avec votre courriel et mot de passe

| Réserver un départ                                                     |                                                              |
|------------------------------------------------------------------------|--------------------------------------------------------------|
| Connectez-vous                                                         | ×<br>pour continuer                                          |
| pas n'avez pas encore de compte? Créer<br>minute                       | votre compte, ceci prend moins d'une<br>e.                   |
| Courriel                                                               | *                                                            |
| Mot de                                                                 | e passe 🔹                                                    |
| S'identi                                                               | fier                                                         |
| Mot de passe oublié?                                                   | S'inscrire                                                   |
| Membre d'un club ut<br>Lisez les instructions dest                     | tilisant Chronogolf?<br>inées aux membres                    |
| Ce site est protégé par reCAPTCHA. Les Politi<br>d'utilisation de Goog | que de confidentialité et les Conditions<br>le s'appliquent. |
|                                                                        |                                                              |
|                                                                        |                                                              |
|                                                                        |                                                              |

# Confirmez votre réservation (vous avez 6 minutes pour le faire)

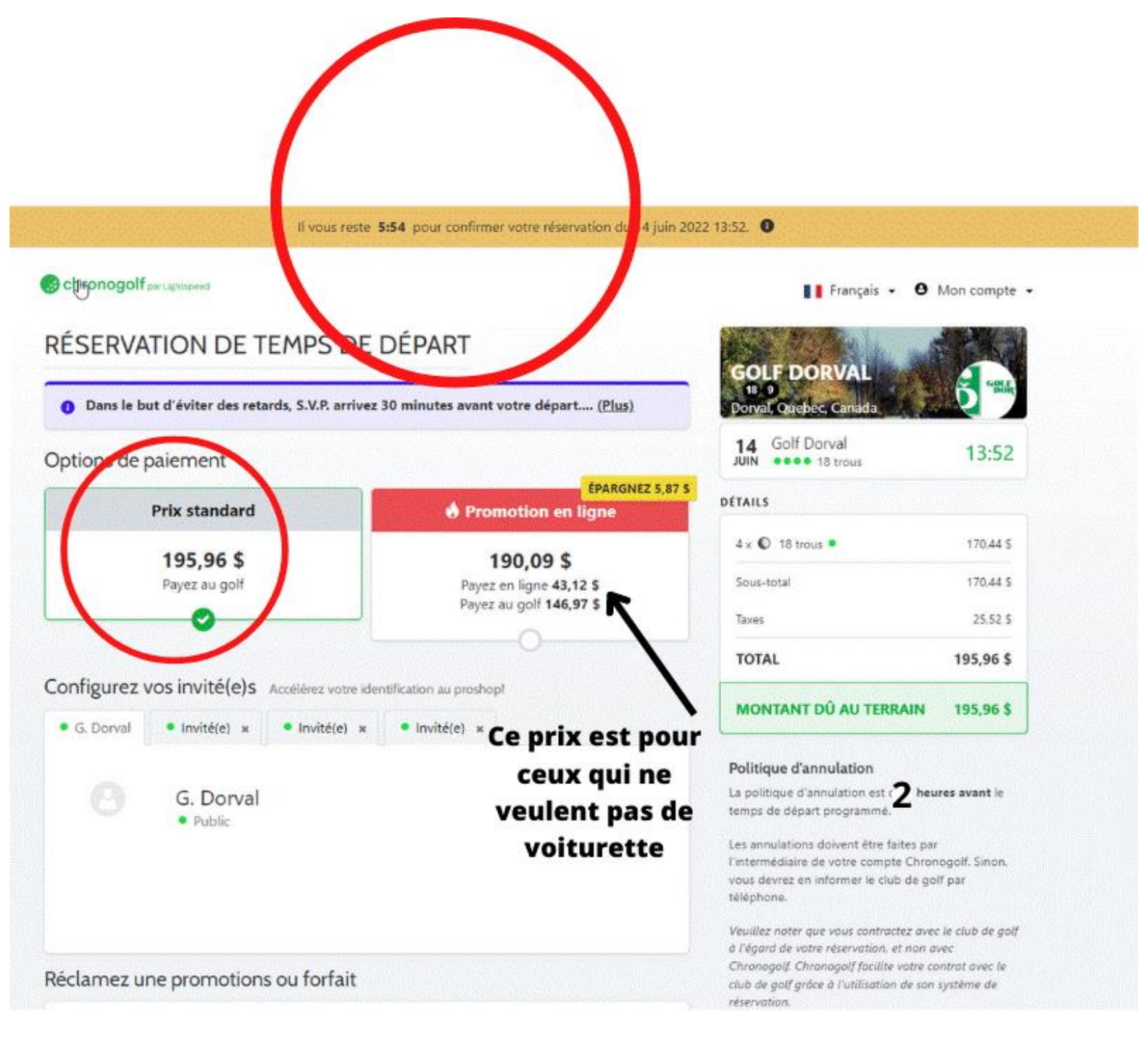

# Attention n'oubliez pas de cochez pour pouvoir confirmer, le bouton vert sera foncé et vous pourrez cliquer dessus.

| Configurez                                           |                                                                                                    | 101AL 132'30 \$                                                                                                    |  |
|------------------------------------------------------|----------------------------------------------------------------------------------------------------|----------------------------------------------------------------------------------------------------|--|
| G. Dorval                                            | Invité(e) × Invité(e) × Invité(e) ×                                                                                     | MONTANT DÛ AU TERRAIN 195,96 \$                                                                                                    |  |
| <b>⊘</b><br>₽                                        | G. Dorval<br>• Public                                                                                                   | Politique d'annulation<br>La politique d'annulation est de 2 heures avant le<br>temps de départ programmé.<br>Les annulations doivent être faites par<br>l'intermédiaire de votre compte Chronogolf. Sinon,<br>vous devrez en informer le club de golf par<br>téléphone.<br>Veuillez noter que vous contractez avec le club de golf |  |
| Réclamez une promotions ou forfait<br>Entrer le code |                                                                                                    | Chronogolf. Chronogolf facilite votre contrat avec le<br>club de golf grâce à l'utilisation de son système de<br>réservation.                                                                                                    |  |
| Vérifiez et c                                        | confirmez votre réservation<br>rant de 195,96 \$ vous sera demandé au club de Golf                                      |                                                                                                    |  |
| J'accepte I<br>Rie réserva                           | les Termeset conditions et Politique de confidentialité de Chronogolf, ainsi que les Politique<br>ition de Golf Dorval. |                                                                                                    |  |
| ~                                                    | Constrmer la reservation                                                                                                |                                                                                                    |  |

# Important cochez pour pouvoir confirmer

# Un numéro de confirmation vous est envoyé par courriel.

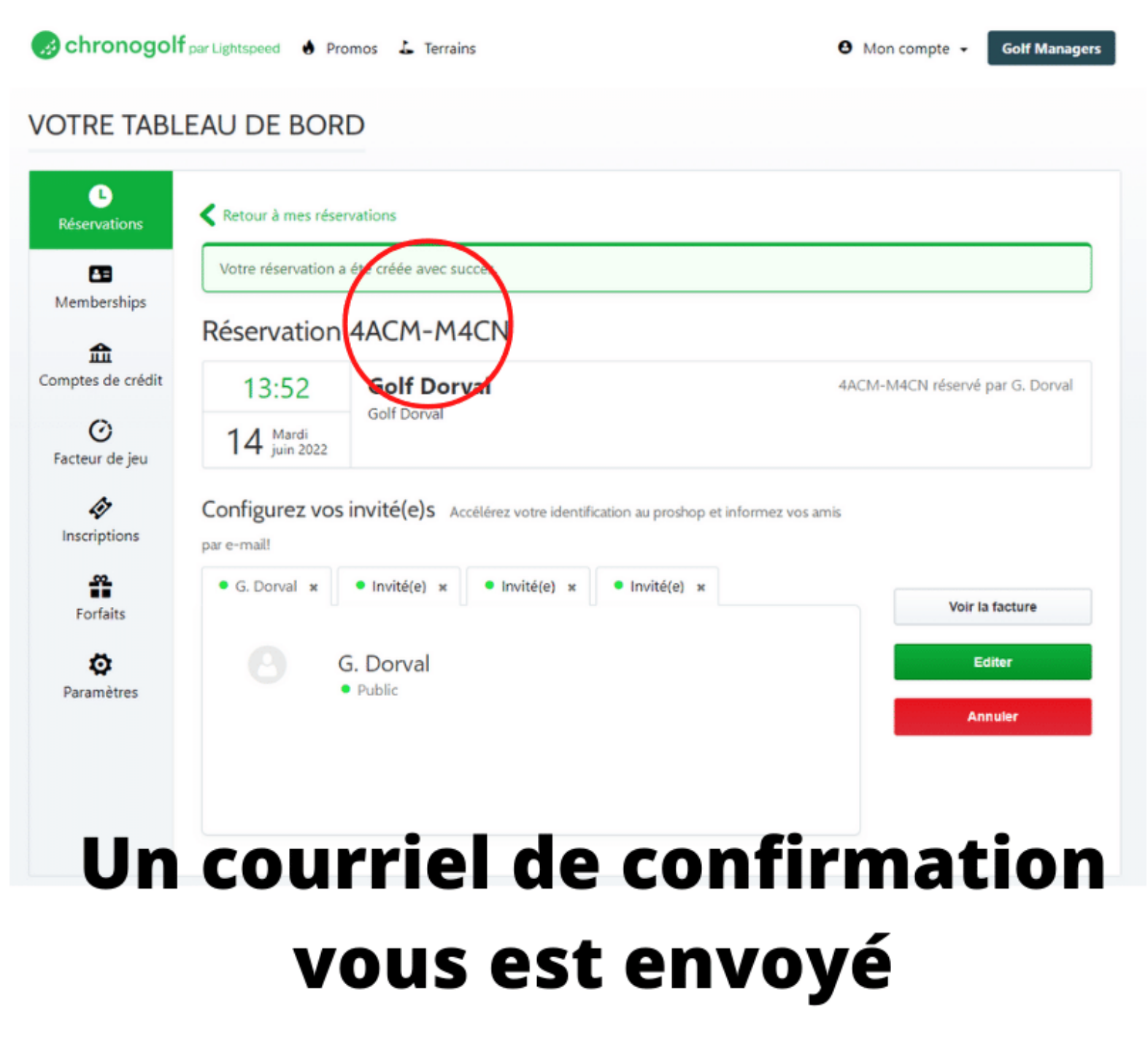

Votre réservation est complétée !!!!